# 愛知工業大学

# MyKiTS (マイキッツ) 利用方法

#### MyKiTS (マイキッツ)とは?

MyKiTS(マイキッツ)とは、紀伊國屋書店が運営する、教科書専用のWebサイトです。 L-cam(エルキャン)の関連リンクより、アクセスできます。

ここでは、サイトの利用方法のご案内をいたします。

#### ※操作方法で分からないことがあれば、大学内の紀伊國屋書店スタッフにお問い合わせ下さい。

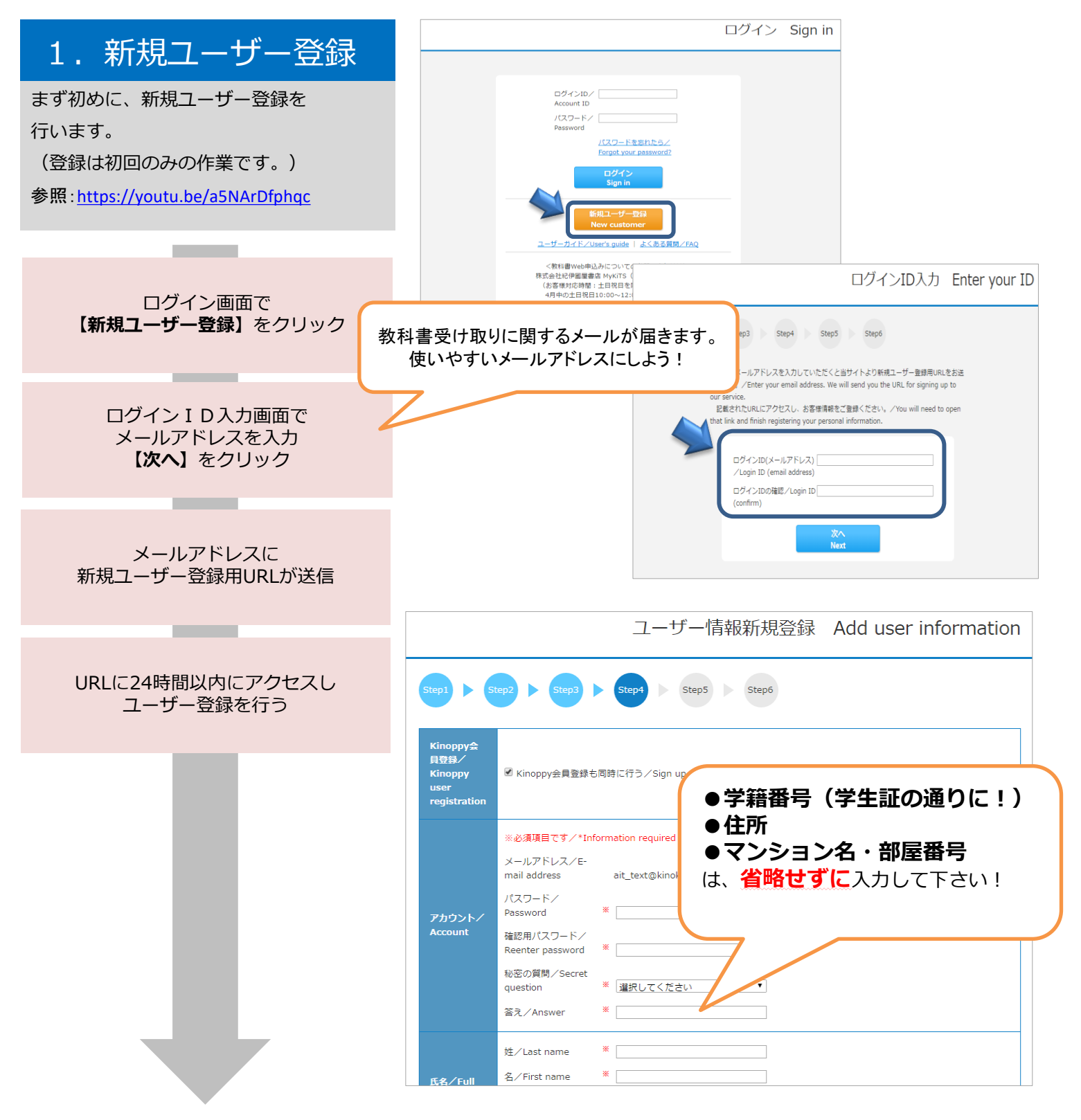

# 2. ログイン

登録したIDとパスワードで ログインしてください。

ログイン後画面の「お知らせ」で、常に最 新の情報をご確認ください。品切れや入 荷・未入荷情報などが掲示されます。

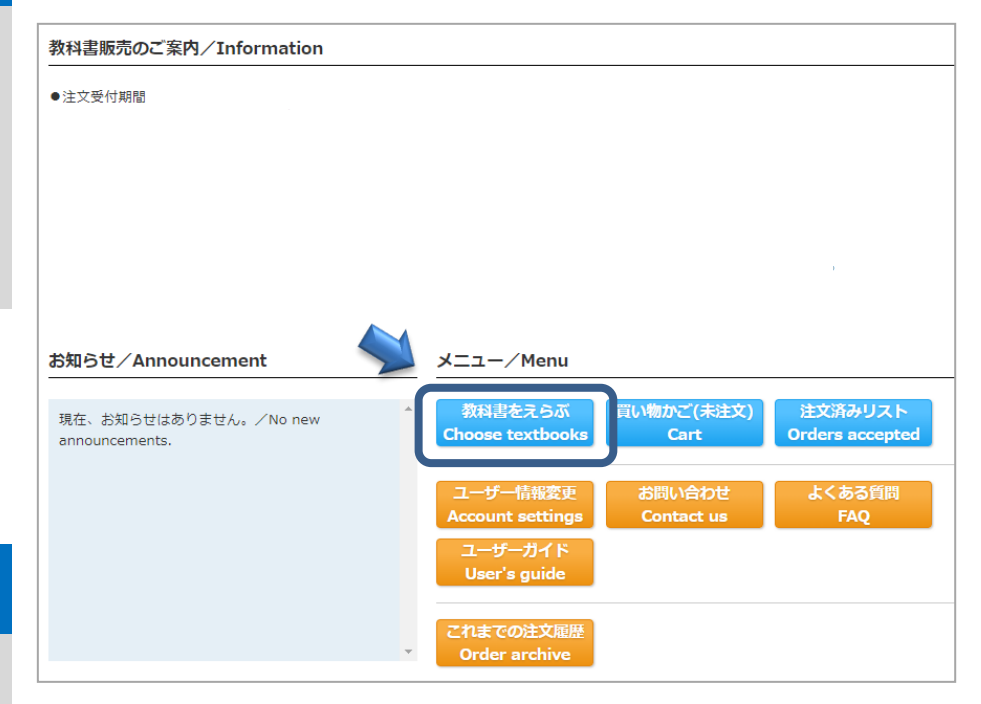

3. 教科書をえらぶ

メニューから【教科書をえらぶ】を 選択ください。 授業名や教員名、学部などから教科書を 検索することができます。 表示された教科書リストから、必要な 教科書を選びます。

> 教科書検索画面で 授業名、教員名、学部名などを 入力して教科書を検索

> 教科書リストが表示されるので 授業名・先生名・商品名を確認

必要な教科書を選んで冊数を入力し 【買い物かごに入れる】をクリック ログイン後の画面イメージ

|                        | 教科書をえらぶ Choose textbooks                                                                               |
|------------------------|----------------------------------------------------------------------------------------------------|
|                        | ☆おすすめ検索方法☆                                                                                             |
| 絞り込みキーワード<br>/Keywords | <ul> <li>●学部・学科と学年を選んで検索</li> <li>●学部・学科と学年を選んで検索</li> <li>●キーワード欄に、授業名や</li> <li>先生名を入れて検索</li> </ul> |
| コード/Course<br>number   | ※複数条件の組み合わせもOKです                                                                                       |
| 学部/Faculty             | 選択してください ・                                                                                             |
| 学科/<br>Department      | 選択してください                                                                                               |
| 学年∕Year                | 「違択してください                                                                                              |
| 「選択してください」             | のまま検索すると、すべての教科書が表示されます。/Choose "not specified" to see all textbooks.                                  |
|                        | 検 索<br>Search                                                                                          |

※教科書が見つからない場合は、大学内の紀伊國屋書店スタッフに聞いて下さい

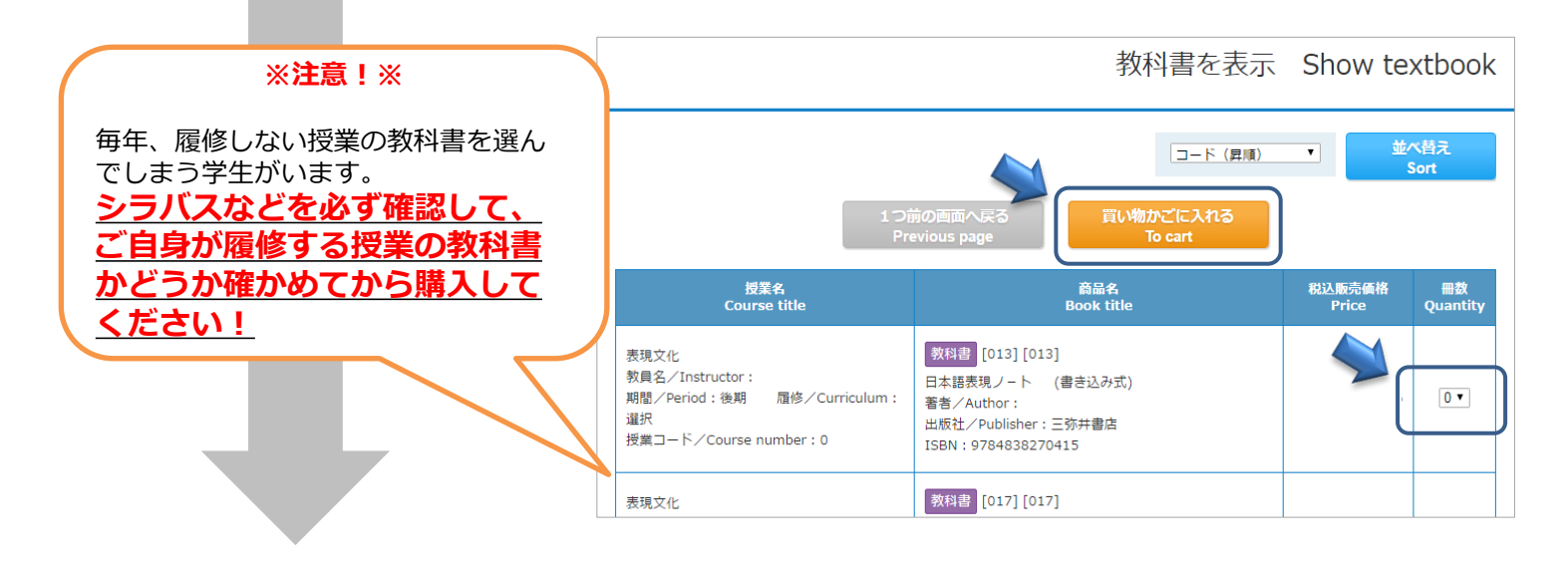

## 4. 教科書を購入する

メニューから【**買い物かご(未注文)】**を 選びます。

教科書を確認し、間違いがなければ 【紙書籍注文へ】をクリック

買い物かごから教科書を削除する場合は 「買い物かごから削除する」にチェック を入れ、【**削除する**】をクリックする

> 受取方法の確認画面で 【宅配】か【会場受取り】を選ぶ

#### ◎自宅配送◎

教科書代金に配送関係手数料を加えて、 荷物と引換に現金で宅配業者にお支払く ださい。MyKiTSにご登録の住所へお届け いたします。

#### □特設会場□

学生証を提示してお受取ください。お支 払は現金払いです。ご注文頂いた分のみ の受取だけ行います。原則、その場での 注文販売はいたしません。

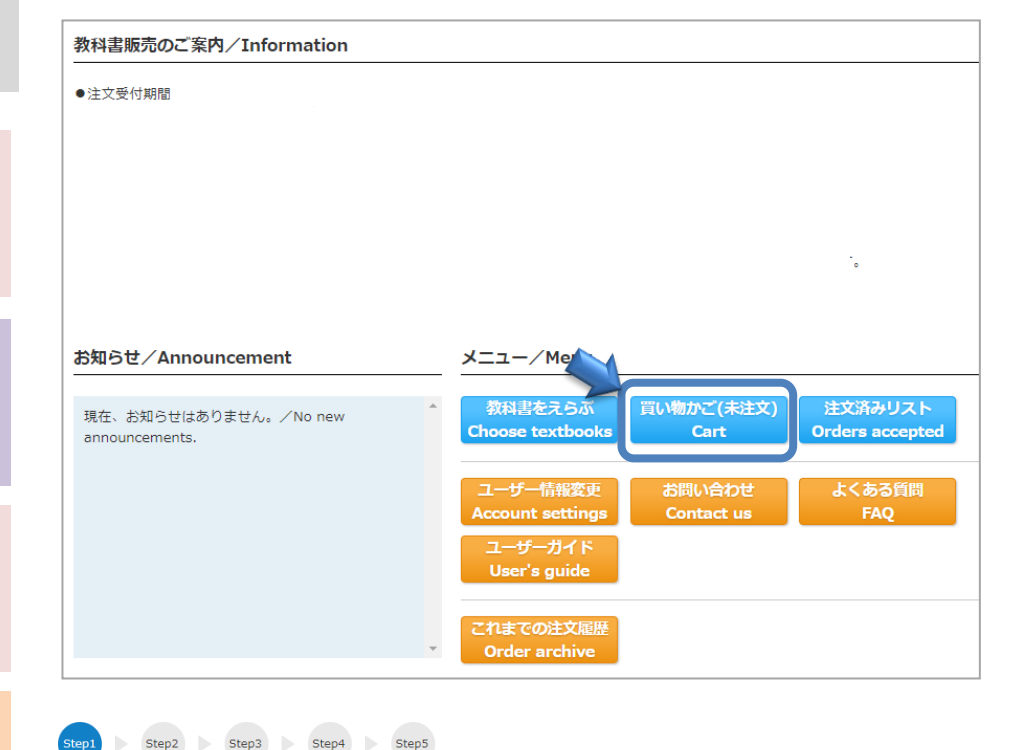

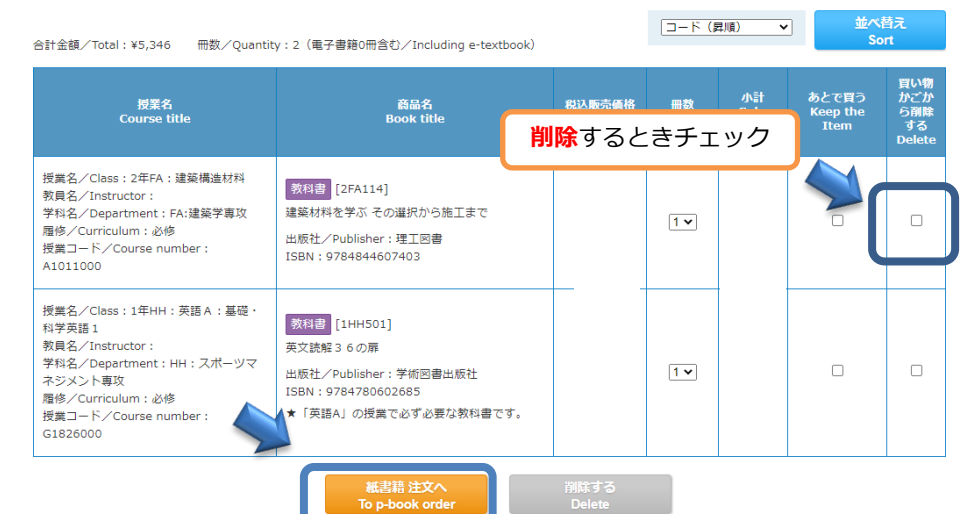

お支払方法を選択し、 【ご注文内容の確認へ】をクリック

内容を確認し、 【注文を確定する】をクリック

#### 注文完了!

登録したメールアドレスに 注文承りメールが届く , 受取方法を選択してください 選択してください 選択してください 受取会場(八草キャンパス) 宇記 冊数 Quantit 小計 Sub-tota 商品名 税込販売価格 Price 教科書 [2FA114] \_\_\_\_\_ 建築材料を学ぶ その選択から施工まで 出版社/Publisher:理工図書 ISBN : 9784844607403 1 教員名/Instructor 学科名/Department:FA:建築学専攻 教科書 [1HH501] 英文読解36の扉 ★「英語A」の授業で必ず必要な教科書です。 出版社/Publisher:学術図書出版社 1 ISBN: 9784780602685 授業名/Class:1年HH:英語A:基礎·科学英語1 教員名/Instructor 学科名/Department : HH : スポーツマネジメント専攻

> 1つ前の画面に戻る Previous page

### 5. 受取·支払

注文を確定した教科書は

【注文済みリスト】から確認ができます。

注文確定時に指定した受取場所で、 商品をお受け取りください。

| tast ∕Announcement                      | <i></i>   | 7 — /Monu                 |                      |                            |
|-----------------------------------------|-----------|---------------------------|----------------------|----------------------------|
| 和らら/ Announcement                       |           | 1-/ Menu                  |                      |                            |
| 現在、お知らせはありません。/No new<br>announcements. | 个<br>Cho  | 料書をえらぶ<br>ose textbooks   | 買い物かご(未注文)<br>Cart   | 注文済みリスト<br>Orders accepted |
|                                         | 고·<br>Acc | ーザー情報変更<br>count settings | お問い合わせ<br>Contact us | よくある質問<br>FAQ              |
|                                         | _         | レーザーガイド                   |                      |                            |
|                                         |           | Jser's guide              |                      |                            |

| 商品名                      | 注文番号 | 注文日時             | 税込販売価<br>格 | 冊数 | 小計 | 注文取消                      |
|--------------------------|------|------------------|------------|----|----|---------------------------|
| [Monday1]<br>サク単!ミクロ経済学  | 12   | 2016/02/03 18:11 |            | 1  | 1  | 注文取消                      |
| 著者:<br>出版社:東京図書<br>ISBN: |      |                  |            |    |    | 2016/02/03 23:59ま<br>で取消可 |

#### ▶ 品切れ等による入荷待ち商品も注文可能です。代金のお支払いと受渡しは以下の通りとなります。 【宅配】

1回の注文の中に品切れ商品がある場合は、在庫があるものを先に発送し、品切れ商品のみ入荷次第の発送になり ます。商品到着は2回(以上)になりますが、送料は1回分だけのお支払いです。初回の商品到着時に、ご注文全点 の教科書代金と配送関係手数料をお支払い頂きます。 【特設会場で受取】 代金は、受取時に揃っている商品のみのお支払いです。 後日該当商品が入荷したら、特設会場で受取と支払いをしてください。

◆お問い合わせ先◆

### 紀伊國屋書店MyKiTS(マイキッツ)サポートデスク

TEL: 03-6741-9896

お客様電話対応:土日祝日を除く10:00~12:00 / 13:00~16:00

※土日祝は問い合わせフォームのみで対応となります。

URL: https://mirai.kinokuniya.co.jp/mykits-contact/

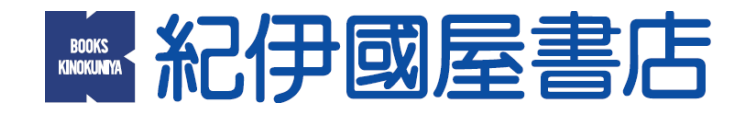